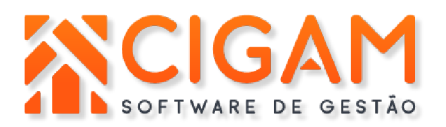

# Manual de Utilização Sitef

# Índice:

| Acesso ao portal Sitef;                               | 2                                                                                                    |
|-------------------------------------------------------|----------------------------------------------------------------------------------------------------|
| Relatórios de transações TEF;                         | 3                                                                                                    |
| Visualizações de transações TEF;                      | 4                                                                                                    |
| Como realizar venda no TEF;                           | 5                                                                                                    |
| Como cancelar venda TEF no PDV;                       | 6                                                                                                    |
| Como cancelar e autorizar vendas TEF no portal Sitef; | 8                                                                                                    |
| Reimpressão de comprovante TEF;                       | 3                                                                                                    |
|                                                       | Acesso ao portal Sitef;<br>Relatórios de transações TEF;<br>Visualizações de transações TEF;<br>Como realizar venda no TEF;<br>Como cancelar venda TEF no PDV;<br>Como cancelar e autorizar vendas TEF no portal Sitef;<br>Reimpressão de comprovante TEF; |

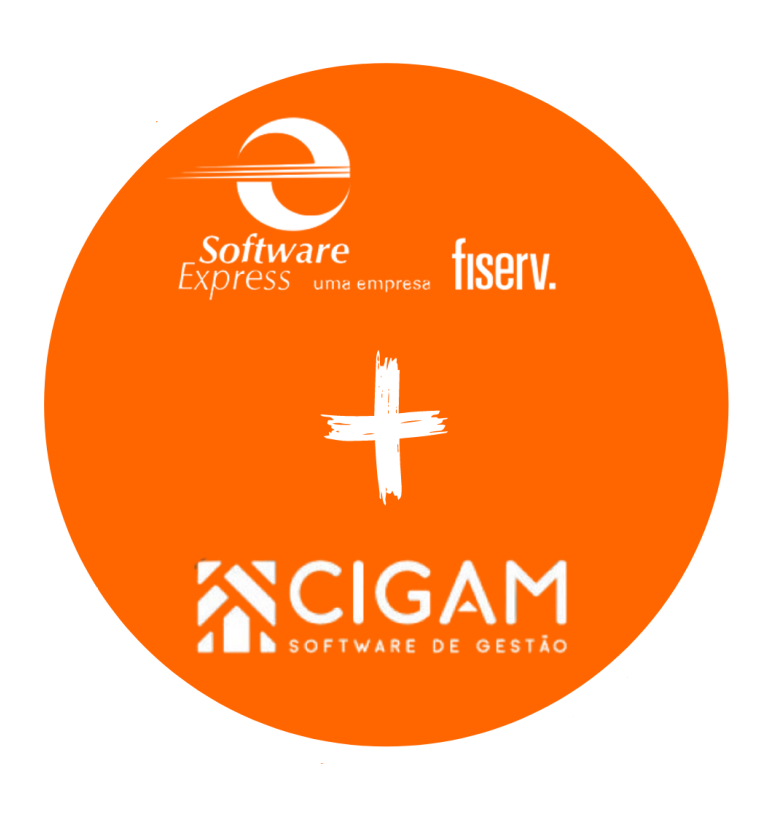

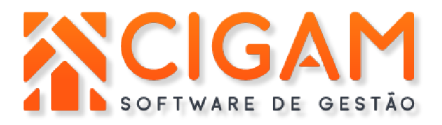

Prezado cliente, esse manual tem como objetivo orientá-lo na utilização do portal da ferramenta Sitef, onde terá acesso a relatórios e transações realizadas em loja.

#### Acesso ao Portal Sitef

Passo 1.

Para acessar o portal Sitef, utilize o link abaixo: https://sitefexpress.softwareexpress.com.br/sitefweb/login

Para acessar o portal, preencha seu usuário e senha, conforme a imagem abaixo. Observações:

- → O usuário é o e-mail informado no formulário de instalação do Sitef, e a senha irá automaticamente para seu e-mail.
- → Caso não tenha recebido a senha ou não a recorde, entre em contato com o suporte para que seja enviada uma nova senha.

| fise                               | rv.     |  |
|------------------------------------|---------|--|
| Bem-v                              | vindo   |  |
| E-mail<br>c.figueiredo@cigamgestor | .com.br |  |
| Senha                              | 0       |  |
| Esqueci minha senha                | Entrer  |  |

### Passo 2.

Após realizar o login, serão apresentadas algumas opções, neste manual, apresentaremos as opções relacionadas às transações.

| S            | SiTef                                                                                                    | 🔗 Português                                             | Sc.figueiredo@cigamgestor.com.br (Admin)                                     |
|--------------|----------------------------------------------------------------------------------------------------|---------------------------------------------------------|------------------------------------------------------------------------------|
|              | Informações Gerais<br>Estado da Exportação<br>Identificação do ExpCII: GESTORSA                                                                   | ⊂ Perfi                                                 |                                                                              |
| ×-<br>↓<br>↓ | Versa do ExpCil:<br>Status da exportação: OK<br>Data da última transação exportada: 27/06/2022<br>Última atualização do exportador em: 28/06/2022 | Aviso: Esse perfil possui<br>Aviso: relatório de transa | i apenas acesso à cadastro, relatórios, tratamento de pendências e<br>ações. |
|              |                                                                                                    | Versão: 2.0.81.1 - SiTef Express                        |                                                                              |

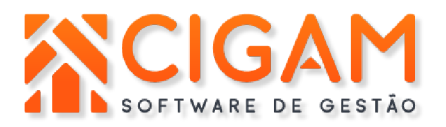

## Passo 3.

Conforme a imagem abaixo, clique no ícone onde aponta a seta, e um menu lateral será descoberto.

Clique em Transações para ser direcionado às transações efetuadas em loja.

| 5 | SiTef                                                                                                    |                                                                                                    | Português                                 | C.figueiredo@cigamgestor.com.br (Admin)                   |
|---|----------------------------------------------------------------------------------------------------|----------------------------------------------------------------------------------------------------|-------------------------------------------|-----------------------------------------------------------|
|   | ""Tistry     Informações Caraia     RELATÓRIOS     Transações     Recarga Celular     PBM     CB     Gestão de Fidelidade     Resumo de Movimento | GERENCIAL<br>Monitorador de Transações<br>Estatísticas<br>Listagem<br>Histórico de Usuários<br>Histórico de Lojas<br>Histórico de Credenciamentos | Perfil<br>Aviso: relatório de transações. | acesso à cadastro, relatórios, tratamento de pendências e |
|   | SAV     SAV     Pesquisa de Transações     Relatório Operadores     Sócio Torcedor     Troco do Bem                                               |                                                                                                    | Versuo: 2028.1 - Sitef Express            |                                                           |

# Passo 4.

Para gerar o relatório, basta você inserir o período a ser consultado no lado esquerdo, caso possua mais de uma loja, também deverá selecionar a loja para visualizar as transações separadamente, conforme a imagem abaixo.

→ Os demais filtros como NSU, autorização, valor, etc., podem ser utilizados de acordo com a necessidade da pesquisa para visualizar somente uma transação.

|                    |      |               | Consulta por perío  | do.                      | (                     | Seleção de loja.                        |
|--------------------|------|---------------|---------------------|--------------------------|-----------------------|-----------------------------------------|
| S                  | from | fiserv.       | 💽 Portuguê          | S                        |                       | e.figueiredo@cigamgestor.com.br (Admin) |
| $\left\{ \right\}$ |      | Filtros       |                     |                          |                       | -                                       |
|                    |      | Data Inicial: | 28/06/2022 13.08.51 | Loja Codigo Documento UF | Grupo Regional Tronco | CG000000<br>CG000001                    |
|                    |      | Data Final:   | 28/06/2022 14:08:51 |                          |                       |                                         |

#### Passo 5.

Após selecionar as opções conforme desejado para executar a consulta, clique no botão **pesquisar** para que os resultados sejam mostrados conforme a imagem abaixo.

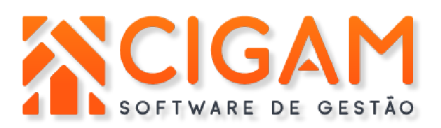

| S          | SiTef<br><sup>rom fiserv.</sup> |                |         | Português  |              |                             | Sc.figueiredo@ | cigamgestor.com.br (Admin) |
|------------|---------------------------------|----------------|---------|------------|--------------|-----------------------------|----------------|----------------------------|
| $\bigcirc$ | Relatóri                        | o de Tran      | sações  |            |              |                             |                |                            |
|            | Filtros                         |                |         |            |              |                             |                | •                          |
|            | Resumo                          | Detalhes       | Filtros |            |              |                             |                |                            |
| ✓ _<br>✓ _ |                                 |                |         |            |              |                             |                | <b>?</b>                   |
| 5          |                                 | Validadas      |         | Quantidade | Valor        | Não Validadas               | Quantidade     | Valor                      |
| 203        | Crédito p                       | arcelado sem j | uros    | 4          | R\$ 2.392,45 | Crédito parcelado sem juros | 0              | R\$ 0,00                   |
| _          | Débito a                        | vista          |         | 3          | R\$ 1.082,71 | Débito a vista              | 0              | R\$ 0,00                   |
|            | Total                           |                |         | 7          | R\$ 3.475,16 | Total                       | 0              | R\$ 0,00                   |
| 4          |                                 |                |         |            | Ē            | -                           |                |                            |

Você também pode clicar na aba **detalhes** para visualizar as transações detalhadamente, como mostra a imagem abaixo.

| 5          | Si                                | Tef<br>Tiserv.                   |         | > Português     |          |            |            | Sc.figueire   | do@cigamgest | pr.com.br (Admin) |
|------------|-----------------------------------|----------------------------------|---------|-----------------|----------|------------|------------|---------------|--------------|-------------------|
| $\bigcirc$ |                                   | <sup>]</sup> Relatório de Transa | ções    |                 |          |            |            |               |              |                   |
|            |                                   | Filtros                          |         |                 |          |            |            |               |              | •                 |
|            |                                   | Resumo Detalhes F                | Filtros |                 |          |            |            |               |              |                   |
| ✓ _<br>✓ _ | Ľ                                 |                                  |         |                 |          |            |            |               |              | •                 |
| 562        |                                   | Data 🗘                           | Loja 🗢  | Cartão 😂        | PDV 🗘    | NSU Host 🗢 | Valor ≎    | Valor Saque ᅌ | Rede ≎       | Produto 🗢         |
| 2025       |                                   | 02/07/2022 12:36:28              | CM04    | 459383*****7283 | CG000001 | 020003     | R\$ 582,00 |               | Cielo        | Visa              |
|            |                                   | 02/07/2022 11:51:12              | CM04    | 498401*****1525 | CG000001 | 020002     | R\$ 886,45 |               | Cielo        | Visa              |
| -          |                                   | 01/07/2022 12:31:18              | CM04    | 549167*****7087 | CG000001 | 010005     | R\$ 366,00 |               | Cielo        | Maestro           |
| c↓_        |                                   | 01/07/2022 11:44:10              | CM04    | 506775*****2928 | CG000001 | 010004     | R\$ 674,00 |               | Cielo        | ELO Debito        |
| 62         |                                   | 01/07/2022 11:06:32              | CM04    | 498453*****5596 | CG000001 | 010003     | R\$ 42,71  |               | Cielo        | Visa Electron     |
| 0          |                                   | 01/07/2022 10:39:25              | CM04    | 523575*****3053 | CG000001 | 010002     | R\$ 398,00 |               | Cielo        | Mastercard        |
| 0          |                                   | 01/07/2022 10:17:08              | CM04    | 546479*****3130 | CG000001 | 010001     | R\$ 526,00 |               | Cielo        | Mastercard        |
|            | 1 de 1 (7 de 7 registros) est est |                                  |         |                 |          |            |            |               |              |                   |

Arrastando com o mouse para o lado direito, você verá mais detalhes e opções nas transações.

# Passo 6.

Ao clicar no ícone +, você visualizará todos os detalhes da transação unitariamente.

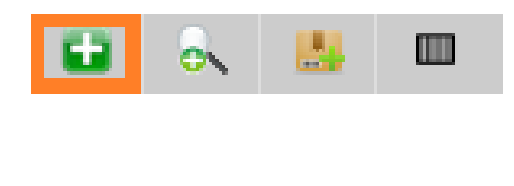

| alhes da transação |                        |          |   |  |  |  |  |
|--------------------|------------------------|----------|---|--|--|--|--|
| Detalhes Split de  | Pagamento              |          |   |  |  |  |  |
|                    |                        |          |   |  |  |  |  |
| DATA:              | 02/07/2022 12:36:28    |          | - |  |  |  |  |
| LOJA:              | Loja                   |          |   |  |  |  |  |
| CÓDIGO LOJA:       | 00000146               |          |   |  |  |  |  |
| CARTÃO:            | 459383*****728         |          |   |  |  |  |  |
| PDV:               | CG00000                |          |   |  |  |  |  |
| NSU:               | 02000                  |          |   |  |  |  |  |
| NSU HOST:          | 000000200              |          |   |  |  |  |  |
| VALOR:             | R\$ 582,00             |          |   |  |  |  |  |
| REDE:              | CIELO                  |          |   |  |  |  |  |
| TIPO PRODUTO:      | CRÉDITO                |          |   |  |  |  |  |
| CONCILIAÇÃO:       | NÃO CONCILIADO         |          |   |  |  |  |  |
| CÓDIGO AUTORIZAÇÃO | 751                    |          |   |  |  |  |  |
| ESTABELECIMENTO:   | 0010045032349300       |          |   |  |  |  |  |
| MODO ENTRADA:      | CHIP                   |          |   |  |  |  |  |
| CUPOM FISCAL:      | 789                    |          | - |  |  |  |  |
| Código Estado      | Data Evento            | Resposta |   |  |  |  |  |
| Efetuada PDV       | 02/07/2022<br>12:36:45 | 00       |   |  |  |  |  |

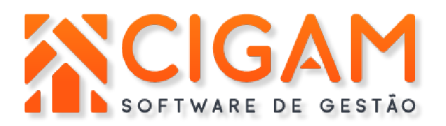

#### Informações Adicionais

1. Como realizar venda no TEF

O processo de venda TEF é o mesmo de uma venda normal, diferenciando-se somente na forma de pagamento, onde é selecionada a forma de pagamento **TEF**, que abrirá as opções de pagamento da venda e solicitação do cartão.

- → Após selecionar a forma de pagamento TEF, clique em OK, depois em Finalizar ou utilize a tecla F12 do seu teclado, como mostra a imagem abaixo.
- → Caso o cliente deseje utilizar mais de um cartão na forma de pagamento TEF, selecione a forma de pagamento e no campo em branco digite o valor que o cliente pagará em um cartão e selecione OK, e depois Finalizar ou F12, após ser processado o primeiro pagamento, informe o valor do próximo pagamento.

| Envio Nota Fiscal Consumidor Eletrônica    | Enviar Email: 💌 Operando: 🛛 On-Line   | Tipo Impressão: Não Imprim      | ir 🔽 📥      |
|--------------------------------------------|---------------------------------------|---------------------------------|-------------|
| Data Descrição do Crédito                  | Valor Crédito                         | PLATINUM<br>Informações Cliente | ~1.56 7899  |
|                                            |                                       | Consumidor                      |             |
|                                            |                                       | E-mail                          |             |
| Forma de Pagamento                         | Valor<br>200,00                       | Total Venda R\$:                | 200,00      |
|                                            | Ok Limpar                             | (-) Desconto R\$:               | 0,00        |
| Nº Forma Pagto Parcela                     | Nº Cheque Vencimento VIr. Parcela R\$ |                                 |             |
|                                            |                                       | Total R\$:                      | 200,00      |
|                                            |                                       | Valor Pago R\$:                 |             |
|                                            |                                       | Troco (R\$):                    | 0,00        |
| Valor Entrada R\$: 0,00 Valor Prazo R\$:   | 0,00 Falta R\$: 200,00                | (F12) Fina                      | lizar Cupom |
| 00260                                      | 6509342<br>6509344                    | (Esc)                           | Retornar    |
| F3 - Desconto por %   F8 - Forma Pgto   F1 | 0 - Imprimir Cupom Presente           |                                 |             |

→ Após clicar em finalizar, as opções do pagamento irão aparecer em tela para que você possa selecioná-las e assim finalizar a venda.

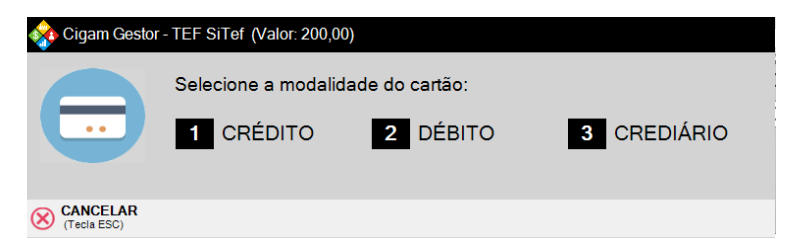

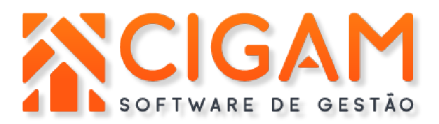

## 2. Cancelamento de Venda no PDV

- → Para realizar o cancelamento de venda (NFC-e/SAT/MFe), é preciso respeitar o prazo da SEFAZ, que normalmente é de 30 minutos, e no caso de vendas TEF, é necessário o cartão do cliente para realizar o cancelamento.
- → Para cancelar, clique em Menu Fiscal > Manutenção NFC-e ou CFE e clique no ícone de bloco com círculo vermelho como mostra a imagem abaixo.
- → Após selecionar, preencha a justificativa de cancelamento.

|         | Terminal | Orçamento | Número | Série                 | Data                                       | Hora                          | Destinatário                                                                                           | Status                                | Valor  |    |
|---------|----------|-----------|--------|-----------------------|--------------------------------------------|-------------------------------|----------------------------------------------------------------------------------------------------|---------------------------------------|--------|----|
| 🔒 🚔 📑 📝 | 1        | 553       | 356    | 578                   | 04/07/2022                                 | 17:02:41                      | Consumidor                                                                                             | Autorizada                            | 200,00 | 63 |
| Û       |          |           |        | tificativ<br>e aqui a | <mark>ra de cance</mark><br>justificativa, | lamento<br>não utilizar<br>™8 | de caracteres especiais ou acentuação<br>o utilizar de caracteres especiais ou acentuaç<br>Confirmar & | no texto.<br>ão no texto.<br>Cancelar |        |    |

→ O sistema informará que existe um pagamento em TEF para ser cancelado, clique em SIM e será redirecionado para a tela do TEF para inserir as informações de pagamento.

| PDV Gestor                                                                                                    | × |
|----------------------------------------------------------------------------------------------------|---|
| Atenção: Esta venda possui um ou mais pagamentos<br>realizados em cartão, deseja efetuar o cancelamento deste(s)? |   |
| Sim Não                                                                                                    |   |

→ A primeira informação a preencher é o código do supervisor. O código de supervisor a ser preenchido sempre será a palavra sitef.

| 🚸 Cigam Gestor - TEF SiTef |   |                                |                         |  |  |  |  |
|----------------------------|---|--------------------------------|-------------------------|--|--|--|--|
|                            |   | Forneca o codigo do supervisor |                         |  |  |  |  |
|                            | ļ |                                |                         |  |  |  |  |
| (Tecla ESC)                |   |                                | AVANÇAR<br>(Tecla ENTER |  |  |  |  |

→ Selecione a forma que a venda foi paga, por exemplo: cartão de débito, cartão de crédito.

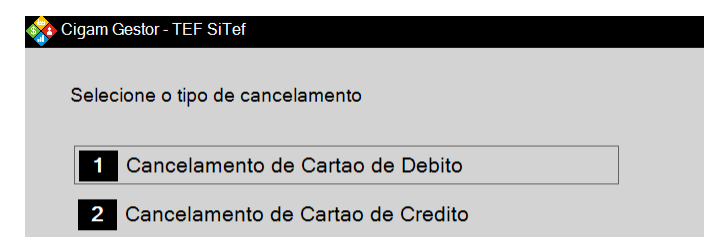

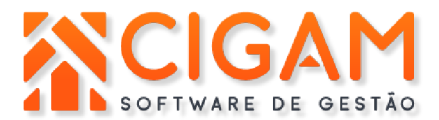

→ Informe o valor exato da venda, incluindo vírgula para os centavos.

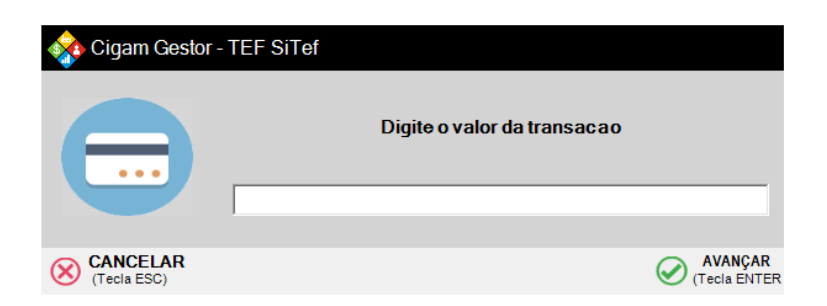

→ Informe a data da transação.

| 🚸 Cigam Gestor - TEF SiTef |  |                              |                                |  |  |  |  |  |
|----------------------------|--|------------------------------|--------------------------------|--|--|--|--|--|
|                            |  | Data da transacao (DDMMAAAA) |                                |  |  |  |  |  |
| (Tecla ESC)                |  |                              | <b>AVANÇAR</b><br>(Tecla ENTER |  |  |  |  |  |

→ Informe o número do documento da venda que consta no comprovante do TEF que foi impresso no momento da venda.

| 🏟 Cigam Gestor - TEF SiTef |                                               |  |  |  |  |  |
|----------------------------|-----------------------------------------------|--|--|--|--|--|
| <b>=</b>                   | Forneca o numero do documento a ser cancelado |  |  |  |  |  |
| CANCELAR<br>(Tecla ESC)    | AVANÇAR<br>(Tecia ENTE                        |  |  |  |  |  |

→ Insira o cartão do cliente na máquina para realizar o cancelamento.

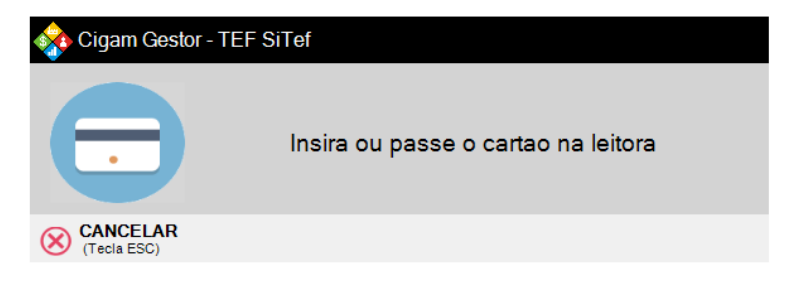

→ Retire o cartão da máquina.

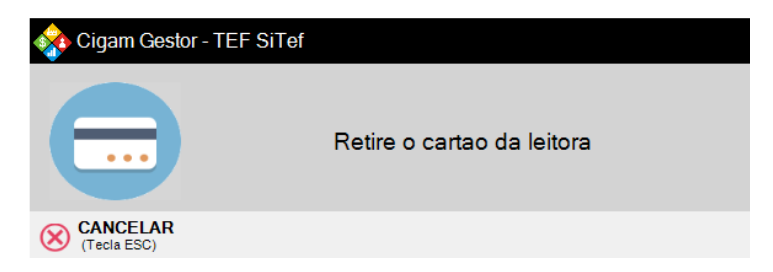

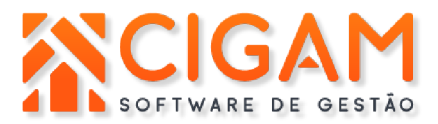

→ O status da venda mudará para **Cancelada** e na impressora sairá um comprovante do cancelamento da venda.

| <br>1 | 553 | 356 | 578 | 04/07/2022 | 17:02:41 | Consumidor | Cancelada | 200,00 📾 |  |
|-------|-----|-----|-----|------------|----------|------------|-----------|----------|--|
|       |     |     |     |            |          |            |           |          |  |

## 3. Cancelamento e Aprovação de transações diretamente no Sitef

→ Caso exista alguma venda pendente, que seja necessária a autorização ou cancelamento, ela ficará em vermelho juntamente às outras vendas.

| 02/09/2019<br>17:28:53 | 548984*****469 | OP000006 | 0206860931 | R\$<br>1.000,00 | R\$<br>1.000,00 | Adquirente<br>Safra | Mastercard | CREDITO | Pendente | ò | 8 | arb. | C |  |
|------------------------|----------------|----------|------------|-----------------|-----------------|---------------------|------------|---------|----------|---|---|------|---|--|
|                        |                |          |            |                 |                 |                     |            |         |          |   |   |      |   |  |

→ Para autorizar a venda ou cancelar, utilize os botões, conforme mostra imagem abaixo, após isso o status da venda será atualizado conforme a opção que selecionou.

| Deta | Detalhes da transação 🛛 🗙 |             |                        |    |          |   |  |
|------|---------------------------|-------------|------------------------|----|----------|---|--|
|      | Detalhes                  | Split de F  | Pagamento              |    |          |   |  |
|      | DATA:                     |             | 02/07/2022 12:36:28    |    |          | • |  |
|      | LOJA:                     |             | Loja                   |    |          |   |  |
|      | CÓDIGO LO                 | JA:         | 00000146               |    |          |   |  |
|      | CARTÃO:                   |             | 459383*****728         |    |          |   |  |
|      | PDV:                      |             | CG00000                |    |          |   |  |
|      | NSU:                      |             | 02000                  |    |          |   |  |
|      | NSU HOST:                 |             | 000000200              |    |          |   |  |
|      | VALOR:                    |             | R\$ 582,00             |    |          |   |  |
|      | REDE:                     |             | CIELO                  |    |          |   |  |
|      | TIPO PROD                 | UTO:        | CRÉDITO                |    |          |   |  |
|      | CONCILIAÇ                 | ÃO:         | NÃO CONCILIADO         |    |          |   |  |
|      | CÓDIGO AU                 | ITORIZAÇÃO: | 751                    |    |          |   |  |
|      | ESTABELEO                 | CIMENTO:    | 0010045032349300       |    |          |   |  |
|      | MODO ENTI                 | RADA:       | CHIP                   |    |          |   |  |
|      | CUPOM FIS                 | CAL:        | 789                    |    |          | • |  |
|      | Código                    | Estado      | Data Evento            |    | Resposta |   |  |
|      | Efetuada                  | PDV         | 02/07/2022<br>12:36:45 | 00 |          |   |  |
|      | Confirmar                 | transação   | Cancelar transação     |    | Sair     |   |  |

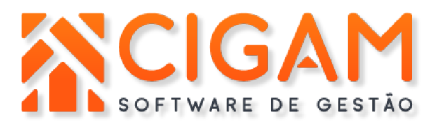

# 4. Reimpressão de comprovante TEF

Para reimprimir o comprovante TEF de uma venda, clique em **outras opções** > **gerência TEF**, no seu PDV.

→ A tela do gerenciador TEF abrirá, clique em Sitef, como mostra a imagem abaixo.

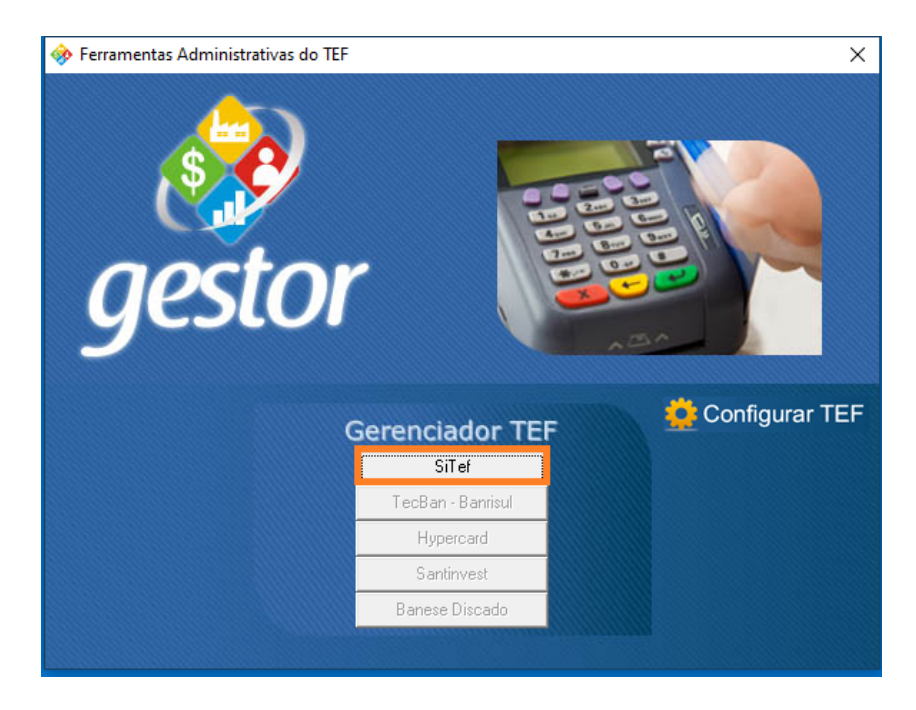

→ Clique em Reimprimir tef.

| 🚸 Ferramenta | as Administrativas do TEF                                                                                                    | ×         |
|--------------|----------------------------------------------------------------------------------------------------|-----------|
| <i>g</i>     | <ul> <li>Cigam Gestor - TEF SiTef</li> <li>Selecione a opção desejada</li> <li>Cancelar tef</li> <li>Reimprimir tef</li> </ul> |           |
|              | 3 Teste de Comunicação                                                                                                    | gurar TEF |
|              | CANCELAR<br>(Tecla ESC)                                                                                                    |           |
|              | Banese Discado                                                                                                    |           |

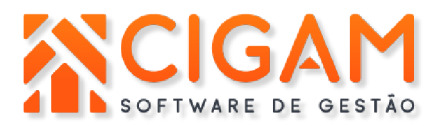

→ Selecione a opção que deseja, imprimir um comprovante específico, ou o último lançado.

| 💸 Cigam Gestor - TEF SiTef            |  |
|---------------------------------------|--|
| Tipo do comprovante a ser re-impresso |  |
| 1 Especifica                          |  |
| 2 Ultimo comprovante                  |  |
| CANCELAR<br>(Tecla ESC)               |  |

→ Preencha o número do documento que deseja reimprimir e avançar.

| 🚸 Cigam Gestor - TEF SiTef |                                       |  |  |  |  |  |
|----------------------------|---------------------------------------|--|--|--|--|--|
| <b>.</b>                   | Forneca o documento a ser re-impresso |  |  |  |  |  |
|                            | p.                                    |  |  |  |  |  |
|                            |                                       |  |  |  |  |  |
| (Tecla ESC)                | AVANÇAR<br>(Tecla ENTER               |  |  |  |  |  |

→ Preencha a data da transação e em avançar.

| 翰 Cigam Gesto | or - TEF SiTef |                             |                         |
|---------------|----------------|-----------------------------|-------------------------|
|               |                | Data da transacao (DDMMAAAA | )                       |
| (Tecla ESC)   |                |                             | AVANÇAR<br>(Tecla ENTER |

→ Forneça o código do supervisor e em avançar.

| 🚸 Cigam Gestor | - TEF SiTef |                                |              |
|----------------|-------------|--------------------------------|--------------|
|                |             | Forneca o codigo do supervisor |              |
|                |             |                                |              |
| (Tecla ESC)    |             |                                | (Tecla ENTER |

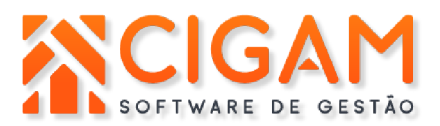

→ Selecione qual comprovante deseja reimprimir, um específico ou o da última venda realizada.

| 😵 Cigam Gestor - TEF SiTef            |
|---------------------------------------|
| Tipo do comprovante a ser re-impresso |
| 1 Especifica                          |
| 2 Ultimo comprovante                  |
| CANCELAR<br>(Tecla ESC)               |

→ Informe o código do supervisor e em avançar. Observação: o código sempre será sitef.

| 翰 Cigam Gesto | or - TEF SiTef |                                |                         |
|---------------|----------------|--------------------------------|-------------------------|
| •             |                | Forneca o codigo do supervisor |                         |
| (Tecla ESC)   |                |                                | AVANÇAR<br>(Tecla ENTER |

→ Clique em 0 ou Sim para confirmar a reimpressão.

| 🗞 Cigam Gestor - TEF SiTef |  |
|----------------------------|--|
| Conf.reimpressao           |  |
| 0 Sim                      |  |
| 1 Nao                      |  |
| CANCELAR<br>(Tecla ESC)    |  |